# evace

# **CMC SERIES** *The everything meter.*

### CMe3000 User's Manual French

1050015-Passerelle de mesure M-Bus CMe3000 pour réseaux fixes

La CMe3000 est une passerelle M-Bus flexible et économique pour les réseaux fixes. Elle est prête à l'utilisation avec tous les compteurs d'électricité ABB montés sur DIN et tous les autres compteurs conformes au protocole de norme M-Bus.

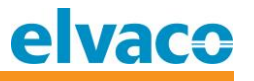

# Sommaire

| 1 | NOTE   | NOTES SUR LE DOCUMENT                                                      |    |  |  |  |
|---|--------|----------------------------------------------------------------------------|----|--|--|--|
|   | 1.1    | L DROITS D'AUTEUR ET MARQUE                                                |    |  |  |  |
|   | 1.2    | Coordonnees                                                                | 4  |  |  |  |
| 2 | UTILIS | SATION DE CE MANUEL                                                        | 5  |  |  |  |
|   | 21     |                                                                            | 5  |  |  |  |
|   | 2.1    | Modelles                                                                   | 5  |  |  |  |
|   | 2.3    | INFORMATIONS SUPPLEMENTAIRES ET MISES A JOUR                               | 5  |  |  |  |
| 3 | INTRO  | ODUCTION                                                                   | 6  |  |  |  |
|   | 3.1    | CONFIGURATION DU PRODUIT                                                   | 6  |  |  |  |
|   | 3.2    | CAPACITES                                                                  | 6  |  |  |  |
|   | 3.3    | Applications                                                               | 6  |  |  |  |
|   | 3.4    | DESCRIPTION GENERALE                                                       | 7  |  |  |  |
| 4 | INSTA  | ALLATION PHYSIQUE                                                          | 8  |  |  |  |
|   | 4.1    | Montage                                                                    | 8  |  |  |  |
|   |        | 4.1.1 Connexion Ethernet                                                   | 8  |  |  |  |
|   |        | 4.1.2 Bus bifilaire M-Bus                                                  | 8  |  |  |  |
|   |        | 4.1.3 Interface IR avec compteurs d'électricité ABB ou modules CMeX Series | 8  |  |  |  |
|   |        | 4.1.4 Alimentation                                                         | 8  |  |  |  |
| 5 | DESCI  | RIPTION DES APPLICATIONS                                                   | 9  |  |  |  |
|   |        | 5.1.1 Objectif                                                             | 9  |  |  |  |
|   | 5.2    | FONCTIONNEMENT                                                             | 9  |  |  |  |
|   |        | 5.2.1 Redémarrage de la surveillance                                       | 9  |  |  |  |
|   |        | 5.2.2 Mise sous tension                                                    | 9  |  |  |  |
|   |        | 5.2.3 Fonctionnement normal                                                | 9  |  |  |  |
|   | 5.3    | INDICATIONS                                                                | 9  |  |  |  |
|   | 5.4    | REINITIALISER AUX PARAMETRES D'USINE PAR DEFAUT                            | 10 |  |  |  |
| 6 | ADMI   | INISTRATION DU PRODUIT                                                     | 11 |  |  |  |
|   | 6.1    | CONNEXION                                                                  | 11 |  |  |  |
|   | 6.2    | Modifier les parametres IP                                                 | 12 |  |  |  |
|   | 6.3    | CONFIGURER LES PARAMETRES DU SERVEUR TRANSPARENT M-BUS                     | 15 |  |  |  |
|   | 6.4    | CONFIGURER LE DEBIT EN BAUDS LOCAL TRANSPARENT M-BUS                       | 17 |  |  |  |
|   | 6.5    | CONFIGURER LES PARAMETRES DE L'INTERFACE WEB INTERNE                       | 18 |  |  |  |
|   | 6.6    | Systeme                                                                    | 21 |  |  |  |
|   | 67     | 6.6.1 Redémarrer                                                           | 21 |  |  |  |
|   | 6.7    | PARAMETRES D'USINE PAR DEFAUT                                              |    |  |  |  |
|   | 6.8    | METTRE A JOUR LE FIRMWARE                                                  | 21 |  |  |  |
| 7 | DEPA   | NNAGE                                                                      | 22 |  |  |  |
|   | 7.1    | TOUS LES TEMOINS RESTENT ETEINTS                                           | 22 |  |  |  |
|   | 7.2    | LE TEMOIN ROUGE RESTE ALLUME                                               | 22 |  |  |  |
|   | 7.3    | IMPOSSIBLE DE SE CONNECTER AU PRODUIT AVEC TCP/IP22                        |    |  |  |  |
|   | 7.4    | IMPOSSIBLE DE LIRE LES ESCLAVES M-BUS CONNECTES                            | 22 |  |  |  |
| 8 | CARA   | CTERISTIQUES TECHNIQUES                                                    | 23 |  |  |  |

# <u>elvaco</u>

| 8.1    | CARACTERISTIQUES                                                                 | .23                                     |
|--------|----------------------------------------------------------------------------------|-----------------------------------------|
| 8.2    | PARAMETRES D'USINE PAR DEFAUT                                                    | 25                                      |
| номо   | LOGATIONS DE TYPE                                                                | 26                                      |
| SECURI | TE ET ENVIRONNEMENT                                                              | 27                                      |
| 10.1   | PRECAUTIONS DE SECURITE                                                          | .27                                     |
| HISTOR | RIQUE DU DOCUMENT                                                                | 28                                      |
| 11.1   | APPAREILS LOGICIELS ET MATERIELS DU DOCUMENT                                     | .28                                     |
| REFERE | NCES                                                                             | 29                                      |
| 12.1   | References                                                                       | .29                                     |
| 12.2   | TERMES ET ABREVIATIONS                                                           | .29                                     |
|        | 12.2.1 Représentation numérique                                                  | .29                                     |
|        | 8.1<br>8.2<br>HOMO<br>SECURI<br>10.1<br>HISTOR<br>11.1<br>REFERE<br>12.1<br>12.2 | <ul> <li>8.1 CARACTERISTIQUES</li></ul> |

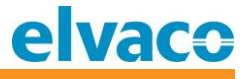

## 1 Notes sur le document

Toutes les informations présentées dans ce manuel, y compris les données de produits, diagrammes, tableaux, etc., sont valables au moment de la publication et sont susceptibles d'être modifiées sans avis préalable en raison d'améliorations des produits ou pour d'autres raisons. Nous recommandons donc aux clients de contacter Elvaco AB pour obtenir les informations de produits les plus récentes avant d'acheter un produit CMe3000.

La documentation et le produit sont fournis « tels quels » et peuvent comporter des inexactitudes ou des lacunes. Elvaco AB n'assume aucune responsabilité en cas de dommages, obligations ou autres pertes liés à l'utilisation du présent produit.

#### 1.1 Droits d'auteur et marque

© 2016, Elvaco AB. Tous droits réservés. Aucune partie du contenu du présent manuel ne peut être transmise ou reproduite sous quelque forme que ce soit sans l'autorisation écrite d'Elvaco AB. Imprimé en Suède.

CMe3000 est une marque d'Elvaco AB, Suède.

#### 1.2 Coordonnées

#### Siège social d'Elvaco AB

Teknikgatan 18 434 37 Kungsbacka SUÈDE Téléphone : +46 300 30250 Fax : +46 300 18440

E-mail : info@elvaco.com

#### Assistance technique Elvaco AB

Téléphone : +46 300 434300 E-mail : support@elvaco.se

Site Web : <u>http://www.elvaco.com</u>

# 2 Utilisation de ce manuel

#### 2.1 Objectif et public

Ce manuel fournit les informations requises pour monter, configurer et utiliser le produit CMe3000. Il est destiné aux ingénieurs de terrain et aux développeurs.

#### 2.2 Modèles

Ce manuel couvre le modèle CMe3000 de CMe Series.

#### 2.3 Informations supplémentaires et mises à jour

La dernière version de la documentation est disponible sur le site Web d'Elvaco à l'adresse <u>http://www.elvaco.com</u>.

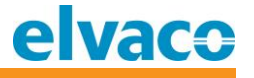

## 3 Introduction

Ce chapitre résume les caractéristiques de la CMe3000 et présente les informations de base requises pour commencer l'utilisation.

#### 3.1 Configuration du produit

Utilisez le tableau ci-dessous pour connaître les capacités de votre produit.

| Nom du produit | Commentaires                                       |
|----------------|----------------------------------------------------|
| CMe3000        | Maître M-Bus TCP/IP avec interface bifilaire M-Bus |

Tableau 1 Configuration du produit

#### 3.2 Capacités

La CMe3000 est un équipement TCP/IP autonome monté sur rail DIN avec protocole M-Bus, conçu pour relever les valeurs de n'importe quel type de compteur compatible avec le protocole M-Bus.

La CMe3000 présente les capacités clés suivantes.

- Communication TCP/IP transparente pour relever les valeurs de n'importe quel compteur d'électricité ABB avec interface IR
- Communication TCP/IP transparente pour relever les valeurs de n'importe quel compteur suivant le protocole M-Bus standard
- Se connecte à jusqu'à 8 appareils esclaves M-Bus
  - Le module d'expansion de série CMeX permet de connecter des appareils esclaves
     M-Bus supplémentaires par interface IR
- L'application peut être mise à jour à distance à l'aide de l'interface Web interne

#### 3.3 Applications

La CMe3000 convient à pratiquement n'importe quel type de système de collecte de compteurs. Par exemple :

- Relevé à distance d'un compteur d'électricité compatible M-Bus
- Relevé à distance d'une combinaison de types de compteurs sur un système à un seul bus, tels que des compteurs d'eau, d'électricité et de chauffage compatibles M-Bus

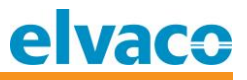

#### 3.4 Description générale

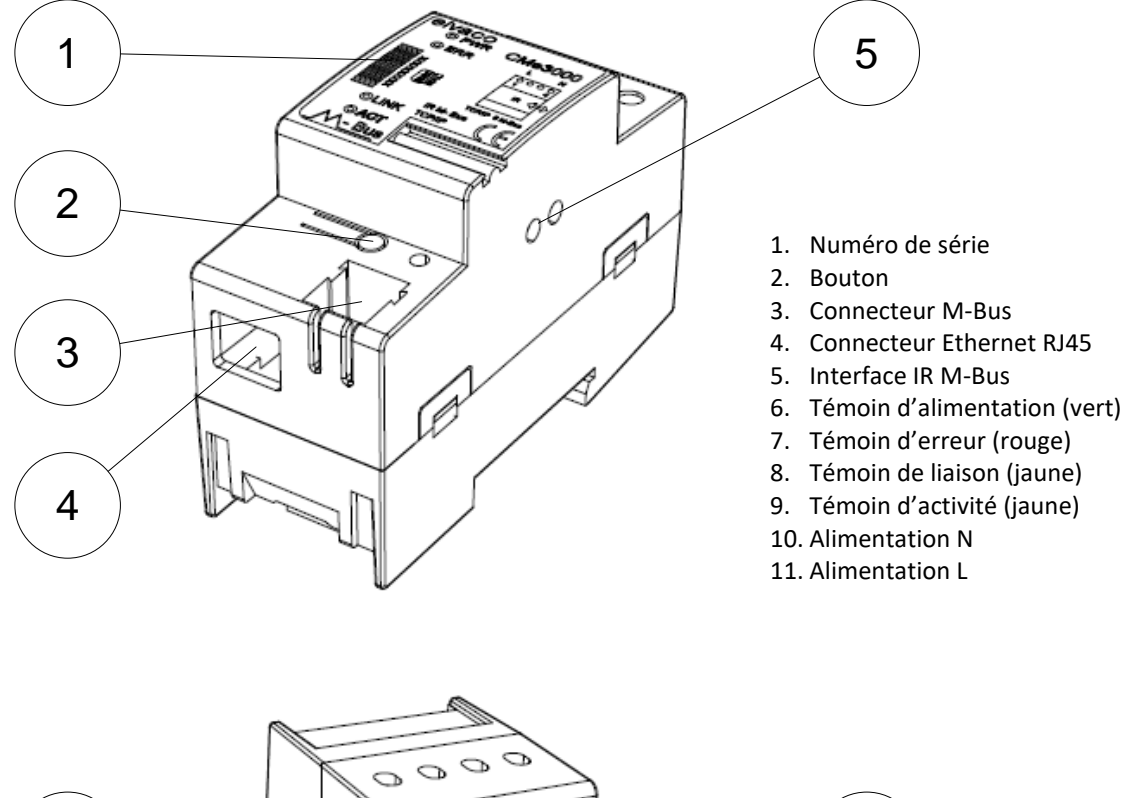

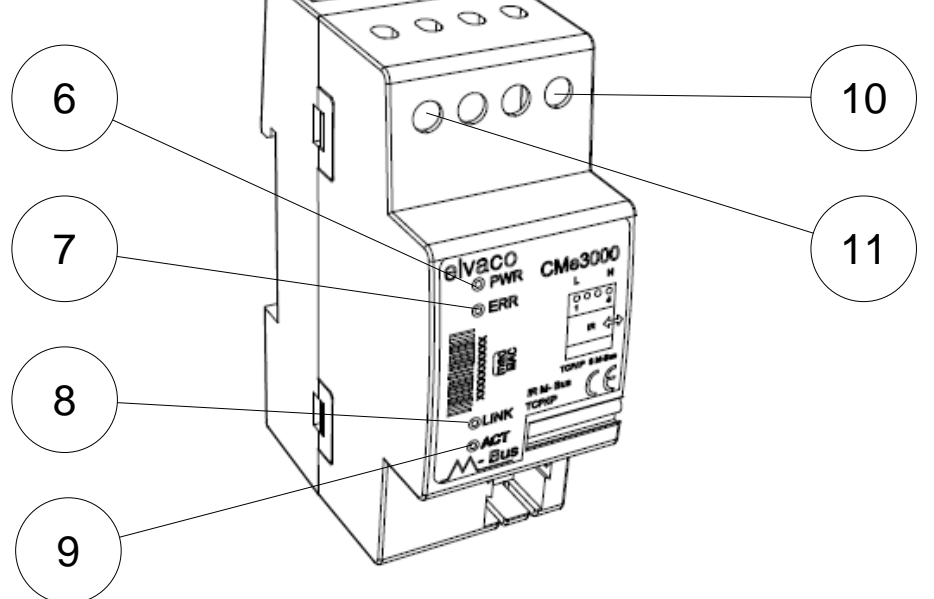

Figure 1 Vue avant de la CMe3000

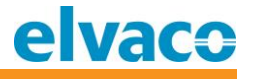

## 4 Installation physique

Ce chapitre couvre l'installation physique de la CMe3000.

#### 4.1 Montage

La CMe3000 doit être montée sur un rail DIN. Le clip en métal au fond permet de monter et démonter l'appareil du rail DIN. Pour des raisons de sécurité, le boîtier du rail DIN doit recouvrir les bornes.

#### 4.1.1 Connexion Ethernet

Branchez le câble TP au connecteur RJ45 (4). En cas de connexion réussie avec le commutateur/concentrateur, le témoin jaune de liaison (8) sera allumé en fixe.

Tous les équipements branchés au connecteur Ethernet RJ45 doivent présenter une isolation au secteur double ou renforcée afin d'éviter tout risque de chocs électriques.

#### 4.1.2 Bus bifilaire M-Bus

Le M-Bus est un bus bifilaire multipoint sans polarité. Un câble de type téléphonique (c'est-à-dire EKKX 2x2x0,5 mm) ou de type secteur standard (1,5 mm<sup>2</sup>) doit être utilisé. Connectez le câblage au connecteur (3). Ne dépassez pas la longueur de câble maximale de 1000 mètres.

Tous les équipements connectés au M-Bus doivent présenter une isolation au secteur double ou renforcée afin d'éviter tout risque de chocs électriques.

#### ▲ IMPORTANT

Veuillez prendre les points suivants en compte :

- L'interface M-Bus interne peut gérer jusqu'à 8 appareils esclaves M-Bus. Surcharger le bus entraînera des problèmes de communication avec les esclaves connectés.
- Tous les appareils esclaves M-Bus connectés doivent avoir des adresses M-Bus primaires ou secondaires uniques, selon le mode d'adressage utilisé

#### 4.1.3 Interface IR avec compteurs d'électricité ABB ou modules CMeX Series

En cas d'utilisation de l'interface IR à côté d'un compteur d'électricité ABB ou d'un module CMeX, la protection IR (5) doit être retirée. La CMe3000 doit être montée à gauche du compteur d'électricité ABB ou du module CMeX. Il ne doit pas y avoir d'espace entre la CMe3000 et le compteur d'électricité ABB ou module CMeX. (Ne retirez pas la protection si l'appareil n'est pas utilisé à côté d'un compteur d'électricité ABB ou module CMeX.)

#### 4.1.4 Alimentation

L'installation doit être réalisée par un électricien qualifié ou un autre installateur possédant les connaissances requises. L'alimentation doit être protégée par un coupe-circuit 10 A avec fusible type C ou retard. L'alimentation doit être reliée par un commutateur clairement repéré et facilement accessible (IEC 60947-1 et IEC 60947-3), permettant de s'assurer que l'alimentation est coupée pendant les interventions de maintenance.

L'alimentation principale doit être connectée aux bornes à vis (10) et (11). La tension de l'alimentation principale doit se situer dans la plage100-240 V CA, 50/60 Hz. La CMe3000 fonctionnera avec les paramètres d'usine par défaut lors de sa première mise sous tension.

CMe3000 User's Manual French

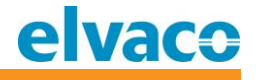

## 5 Description des applications

Ce chapitre présente une description générale des applications du produit.

#### 5.1.1 Objectif

Le produit est destiné à être utilisé pour la communication avec des compteurs M-Bus à l'aide d'une communication TCP/IP transparente.

#### 5.2 Fonctionnement

Le produit comporte différents états de fonctionnement selon l'application actuelle.

#### 5.2.1 Redémarrage de la surveillance

Le produit comporte une fonctionnalité de surveillance intelligente permettant un fonctionnement stable. Lorsqu'une erreur d'application est détectée, le produit se réinitialise automatiquement.

#### 5.2.2 Mise sous tension

Lorsqu'il est mis sous tension, le produit effectue un processus de démarrage interne durant environ 10 secondes. Pendant le démarrage, le produit exécutera les tâches suivantes :

- Initialisation de tous les paramètres
- Démarrage des tâches nécessaires au fonctionnement
- Démarrage des serveurs transparents M-Bus

#### 5.2.3 Fonctionnement normal

Pendant le fonctionnement normal, les tâches suivantes sont exécutées :

- Écoute des demandes entrantes sur le serveur TCP transparent
- Indication du statut (témoin)
- Interaction avec l'utilisateur (bouton-poussoir)

#### 5.3 Indications

Le produit est équipé de quatre témoins lumineux. Le témoin rouge indique une collision ou une erreur M-Bus, le témoin vert montre la connexion au secteur et les témoins jaunes indiquent l'activité et le statut TCP/IP actuels.

| Témoin rouge ERR | État du produit                          | Indication visuelle |
|------------------|------------------------------------------|---------------------|
| Allumé en fixe   | Court-circuit sur le bus M-Bus bifilaire |                     |

| Témoin vert PWR | État du produit       | Indication visuelle |
|-----------------|-----------------------|---------------------|
| Éteint          | Aucune alimentation   | <b></b>             |
| Allumé en fixe  | Fonctionnement normal |                     |

| Témoin jaune LINK | État du produit                                    | Indication visuelle |
|-------------------|----------------------------------------------------|---------------------|
| Éteint            | Le produit n'est pas connecté à un réseau<br>actif | []                  |
| Allumé en fixe    | Le produit est connecté à un réseau                |                     |

CMe3000 User's Manual French

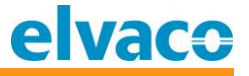

| Témoin jaune ACT | État du produit                       | Indication visuelle |
|------------------|---------------------------------------|---------------------|
| Éteint           | Aucune communication en cours         |                     |
| Clignotant       | Communication en cours dans le réseau |                     |

#### 5.4 Réinitialiser aux paramètres d'usine par défaut

Il y a deux alternatives lors de la réinitialisation du produit aux paramètres d'usine par défaut :

- 1) Réinitialisation pour utiliser l'adressage IP dynamique
  - a. Appuyez sur le bouton pendant la mise sous tension et maintenez-le enfoncé pendant au moins 15 secondes. Le témoin ACT passera d'un clignotement lent à un clignotement rapide au bout de 15 secondes. Relâchez le bouton et le produit sera réinitialisé aux paramètres d'usine par défaut et redémarrera. Après le redémarrage, le serveur DHCP disponible attribuera une adresse IP au produit.
- 2) Réinitialisation pour utiliser une IP statique
  - Appuyez sur le bouton pendant la mise sous tension et maintenez-le enfoncé pendant au moins 20 secondes. Le témoin ACT passera d'un clignotement lent à un clignotement rapide au bout de 15 secondes. Après 20 secondes, le témoin ACT clignotera encore plus rapidement. Relâchez le bouton et le produit sera réinitialisé aux paramètres d'usine par défaut et redémarrera. Après le redémarrage, le produit sera réglé sur une adresse IP statique selon : IP : 192.168.0.10, MASQUE : 255.255.255.0, PASSERELLE : 192.168.0.1

Le produit peut également être réinitialisé à l'aide de l'interface Web interne, reportez-vous à la section 8.2.

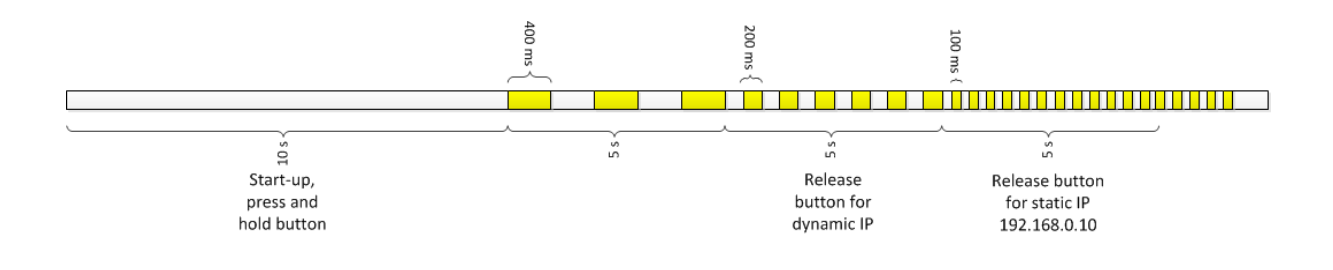

# 6 Administration du produit

Cette section explique comment configurer le produit à l'aide de l'interface Web interne.

#### 6.1 Connexion

Dans un navigateur Web (c'est-à-dire Internet Explorer, Firefox ou Chrome), tapez l'adresse IP du produit dans le champ d'adresse. Connectez-vous avec le nom d'utilisateur **admin** et le mot de passe **admin**. Passez en revue les informations sur le produit et le statut à l'aide de cette page, voir Figure 2.

| elva                | CO                  |                                                                                                  | CN                     | Me3000 TCP/IP M-Bus Maste | ər |
|---------------------|---------------------|--------------------------------------------------------------------------------------------------|------------------------|---------------------------|----|
| Status 🔂<br>Network | Device Status       |                                                                                                  |                        |                           |    |
| M-Bus TCP/IP        | Product Information |                                                                                                  |                        |                           |    |
| M-Bus Serial        | Product Type:       | Elvaco CMe3000                                                                                   |                        |                           |    |
| нттр                | Firmware Version:   | 5.0.0.0R14.CMe3000v1.0                                                                           | )                      |                           |    |
| System              | Build Date:         | Oct 12 2009 (18:03:08)                                                                           | Oct 12 2009 (18:03:08) |                           |    |
|                     | Serial Number:      | 0015000009                                                                                       |                        |                           |    |
|                     | Uptime:             | 0 days 00:01:17                                                                                  |                        |                           |    |
|                     | Permanent Config:   | Saved                                                                                            |                        |                           |    |
|                     | Network Settings    |                                                                                                  |                        |                           |    |
|                     | Interface:          | eth0       Auto 10/100 Mbps Auto Half/Full (100 Mbps Half)       00:20:4a:bc:fb:b1 <none></none> |                        |                           |    |
|                     | Link:               |                                                                                                  |                        | alf)                      |    |
|                     | MAC Address:        |                                                                                                  |                        |                           |    |
|                     | Host:               |                                                                                                  |                        |                           |    |
|                     | IP Address:         | 10.50.1.131 / 255.255.25                                                                         | 5.0 (DHC <u>P)</u>     |                           |    |
|                     | Default Gateway:    | 10.50.1.1 (DHCP)                                                                                 | A dhcp: (Inget         | at resultatj              |    |
|                     | Domain:             | elvaco.se (DHCP)                                                                                 |                        |                           |    |
|                     | Primary DNS:        | 10.50.1.10 (DHCP)                                                                                |                        |                           |    |
|                     | Secondary DNS:      | <none></none>                                                                                    |                        |                           |    |
|                     | Line Settings       |                                                                                                  |                        |                           |    |
|                     | Line 1:             | RS232, 2400, Even, 8, 1,                                                                         | , None                 |                           |    |
|                     | Tunneling           | Connect<br>Mode                                                                                  | Accept<br>Mode         |                           |    |
|                     | Tunnel 1:           | Disabled                                                                                         | Waiting                |                           |    |
|                     |                     |                                                                                                  |                        |                           |    |
|                     | Coj                 | pyright © <u>Elvaco AB</u> 2009.                                                                 | All rights reserved.   |                           |    |

Figure 2 Interface Web interne - Accueil

#### 6.2 Modifier les paramètres IP

Le produit prend en charge les paramètres de DCHP et d'IP statique. Pour modifier les paramètres, accédez à la page « Network » (Réseau). Les paramètres d'IP actuels sont affichés comme montré à la Figure 3.

| atus 🔐                    | Network 1                                                                                                    |                                                                                                    |                                                                                                    | This page is used to view the<br>status of the Network interface on<br>the device.<br>There are two columns displayed.<br>The first column shows the curren<br>operational settings. The second<br>column shows the expected |  |
|---------------------------|----------------------------------------------------------------------------------------------------|----------------------------------------------------------------------------------------------------|----------------------------------------------------------------------------------------------------|----------------------------------------------------------------------------------------------------|--|
| Bus Serial Interface Link |                                                                                                    |                                                                                                    |                                                                                                    |                                                                                                    |  |
| rstem                     | Status Configuration                                                                                                |                                                                                                    |                                                                                                    | settings after the device is                                                                                                    |  |
|                           | Network 1 (eth0)                                                                                                    | Interface Status                                                                                                    |                                                                                                    | If both BOOTP and DHCP are turne<br>on, DHCP will run, but not BOOTP.                                                                                                    |  |
|                           |                                                                                                    | Current                                                                                                    | After Reboot                                                                                                    | When BOOTP or DHCP fails to<br>discover an IP Address, a new                                                                                                    |  |
|                           | BOOTP Client:                                                                                                    | Off                                                                                                    | Off                                                                                                    | address will automatically be                                                                                                    |  |
|                           |                                                                                                    | 0.5                                                                                                    |                                                                                                    | generated using AutoIP. This                                                                                                    |  |
|                           | DHCP Client:                                                                                                    | [Renew]                                                                                                    | On                                                                                                    | address will be within the<br>169.254.x.x space.                                                                                                    |  |
|                           | DHCP Client:<br>IP Address:                                                                                         | [Renew]<br>10.50.1.131 (DHCP)                                                                                                    | On<br><dhcp></dhcp>                                                                                                    | address will be within the 169.254.x.x space.                                                                                                    |  |
|                           | DHCP Client:<br>IP Address:<br>Network Mask:                                                                        | [Renew]<br>10.50.1.131 (DHCP)<br>255.255.255.0 (DHCP)                                                                                                    | On<br><dhcp><br/><dhcp></dhcp></dhcp>                                                                                                    | address will be within the<br>169.254.x.x space.                                                                                                    |  |
|                           | DHCP Client:<br>IP Address:<br>Network Mask:<br>Default Gateway:                                                    | Image: region (Renew)           10.50.1.131 (DHCP)           255.255.255.0 (DHCP)           10.50.1.1 (DHCP)                                                                                                    | On<br><dhcp><br/><dhcp><br/><dhcp><br/><dhcp></dhcp></dhcp></dhcp></dhcp>                                                                         | address will be within the<br>169.254.x.x space.                                                                                                    |  |
|                           | DHCP Client:<br>IP Address:<br>Network Mask:<br>Default Gateway:<br>Hostname:                                       | Image: constraint of the second second sec | On<br><dhcp><br/><dhcp><br/><dhcp><br/><dhcp><br/><dhcp></dhcp></dhcp></dhcp></dhcp></dhcp>                                                       | address will be within the<br>169.254.x.x space.                                                                                                    |  |
|                           | DHCP Client:<br>IP Address:<br>Network Mask:<br>Default Gateway:<br>Hostname:<br>Domain:                            | Image: constraint of the second second sec | On<br><dhcp><br/><dhcp><br/><dhcp><br/><dhcp><br/><dhcp><br/><dhcp></dhcp></dhcp></dhcp></dhcp></dhcp></dhcp>                                     | address will be within the 169.254.x.x space.                                                                                                    |  |
|                           | DHCP Client:<br>IP Address:<br>Network Mask:<br>Default Gateway:<br>Hostname:<br>Domain:<br>DNS Suffix Search List: | Image: constraint of the second second sec | On<br><dhcp><br/><dhcp><br/><dhcp><br/><dhcp><br/><dhcp><br/><dhcp><br/><dhcp><br/><dhcp></dhcp></dhcp></dhcp></dhcp></dhcp></dhcp></dhcp></dhcp> | address will be within the<br>169.254.x.x space.                                                                                                    |  |

Figure 3 Interface Web interne - Statut de l'interface réseau

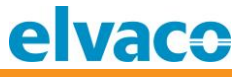

Cliquez sur « Configuration » pour modifier les paramètres IP actuels. Selon les paramètres modifiés, le produit peut nécessiter un redémarrage. Veuillez vous reporter à la Figure 4 pour la configuration disponible.

| elva                                                                  | CO                                                                                                    |                                                                                                    | CMe3000 TCP/IP M-Bus Master                                                                                                    |
|-----------------------------------------------------------------------|----------------------------------------------------------------------------------------------------|----------------------------------------------------------------------------------------------------|----------------------------------------------------------------------------------------------------|
| Status 🔂<br>Network<br>M-Bus TCP/IP<br>M-Bus Serial<br>HTTP<br>System | Network 1 (eth                                                                                                    | Network 1<br>Interface Link<br>Status Configuration<br>O) Interface Configuration                           | This page is used to configure the<br>Network interface on the device. To<br>see the effect of these items after a<br>reboot, view the <b>Status</b> page.<br>The following items require a reboot<br>to take effect:<br>BOOTP Client On/Off<br>DHCP Client On/Off<br>IP Address<br>DHCP Client ID                                                                                                    |
|                                                                       | BOOTP Client:<br>DHCP Client:<br>IP Address:<br>Default Gateway:<br>Hostname:<br>Domain:<br>DHCP Client ID:<br>Primary DNS:<br>Secondary DNS: | C On Off<br>On Off<br><none><br/><none><br/>Text O Binary<br/><none><br/><none></none></none></none></none> | <ul> <li>configured IP Address, Network</li> <li>Mask, Gateway, Hostname, or</li> <li>Domain will be ignored.</li> <li>BOOTP/DHCP will auto-discover and eclipse those configuration items.</li> <li>If both BOOTP and DHCP are turned on, DHCP will run, but not BOOTP.</li> <li>When BOOTP or DHCP fails to discover an IP Address, a new address will automatically be generated using AutoIP. This address will be within the 169.254.x.x space.</li> <li>IP Address may be entered alone, in CIDR form, or with an explicit mask:</li> <li>192.168.1.1 (default mask)</li> <li>192.168.1.1 (255.255.255.0 (explicit mask))</li> <li>Hostname must begin with a letter, continue with letter, number, or hyphen, and must end with a letter or number.</li> </ul> |
|                                                                       | Сор                                                                                                    | yright © <u>Elvaco AB</u> 2009. All rights res                                                              | erved.                                                                                                    |

Figure 4 Interface Web interne - Configuration de l'interface réseau

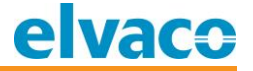

Le produit utilisera les paramètres d'usine vitesse auto et duplex auto. Pour modifier les paramètres, cliquez sur « Link » (Liaison). Voir Figure 5.

| elva                                                                                                    |                                                                |                       |                                                                                                    | CMe3000 TCP/IP M-Bus Master                        |
|----------------------------------------------------------------------------------------------------|----------------------------------------------------------------|-----------------------|----------------------------------------------------------------------------------------------------|----------------------------------------------------|
| Status Arrowski Serial System Arrowski System Arrowski Serial System Arrowski System Arrowski | Network 1 Interface Link Network 1 (eth0) Ethernet Link Status |                       | This page shows status and<br>configuration of an Ethernet Link on<br>the device.<br>The <b>Status</b> table shows the<br>current negotiated settings.<br>The <b>Configuration</b> table shows<br>the current range of allowed<br>settings. After changing a setting |                                                    |
|                                                                                                    |                                                                |                       |                                                                                                    | press Submit to make the changes<br>on the device. |
|                                                                                                    | Speed:                                                         |                       | 100 Mbps                                                                                                    |                                                    |
|                                                                                                    | Duplex:                                                        |                       | Half                                                                                                    |                                                    |
|                                                                                                    | Configuration                                                  |                       |                                                                                                    |                                                    |
|                                                                                                    | Speed:                                                         | ⊙ Auto O 10M          | bps C 100Mbps                                                                                                    |                                                    |
|                                                                                                    | Duplex: © Auto © Half                                          |                       |                                                                                                    |                                                    |
|                                                                                                    |                                                                | Copyright © <u>El</u> | vaco AB 2009. All rights reserved                                                                                                    | L                                                  |

Figure 5 Interface Web interne - Configuration de la liaison réseau

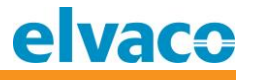

#### 6.3 Configurer les paramètres du serveur transparent M-Bus

Le produit gère les connexions TCP/IP entrantes et établit une liaison transparente avec l'interface M-Bus. Utilisez la page des paramètres TCP/IP M-Bus pour configurer les paramètres du serveur TCP/IP, voir Figure 6.

| elv          | aco                            | СМ              | e3000 TCP/IP M-Bus Master                                            |
|--------------|--------------------------------|-----------------|----------------------------------------------------------------------|
| Status 1     |                                |                 | This page displays all the Tunnel                                    |
| Network      | Statistics Accept Mode         | Disconnect Mode | Statistics and the current status of<br>both the Accent Mode and the |
| M-Bus TCP/IP |                                |                 | Connect Mode tunnels.                                                |
| M-Bus Serial | Statistics                     |                 |                                                                      |
| нттр         |                                |                 | -                                                                    |
| System       | Aggregate Counters             |                 |                                                                      |
|              | Completed Accepts:             | 0               |                                                                      |
|              | Completed Connects:            | 0               |                                                                      |
|              | Disconnects:                   | 0               |                                                                      |
|              | Dropped Accepts:               | 0               |                                                                      |
|              | Dropped Connects:              | 0               |                                                                      |
|              | Octets forwarded from Serial:  | 0               |                                                                      |
|              | Octets forwarded from Network: | 0               |                                                                      |
|              | Accept Connection Time:        | 0 days 00:00:00 |                                                                      |
|              | Connect 1 Connection Time:     | 0 days 00:00:00 |                                                                      |
|              | Connect 2 Connection Time:     | 0 days 00:00:00 |                                                                      |
|              | Connect 3 Connection Time:     | 0 days 00:00:00 |                                                                      |
|              | Connect 4 Connection Time:     | 0 days 00:00:00 |                                                                      |
|              | Connect 5 Connection Time:     | 0 days 00:00:00 |                                                                      |
|              | Connect 6 Connection Time:     | 0 days 00:00:00 |                                                                      |
|              | Connect 7 Connection Time:     | 0 days 00:00:00 |                                                                      |
|              | Connect 8 Connection Time:     | 0 days 00:00:00 |                                                                      |
|              | Connect 9 Connection Time:     | 0 days 00:00:00 |                                                                      |
|              | Connect 10 Connection Time:    | 0 days 00:00:00 |                                                                      |
|              | Connect 11 Connection Time:    | 0 days 00:00:00 |                                                                      |
|              | Connect 12 Connection Time:    | 0.00.00.00      |                                                                      |

Figure 6 Interface Web interne - Statistiques TCP/IP M-Bus

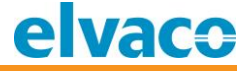

Cliquez sur « Accept Mode » (Mode d'acceptation) pour modifier le port d'écoute du serveur TCP et les paramètres de persistance, voir Figure 7.

| elva                                | IC <del>O</del> |                                                | CMe3000 TCP/IP M-Bus Master                                                                                      |
|-------------------------------------|-----------------|------------------------------------------------|----------------------------------------------------------------------------------------------------|
| Status 🔂<br>Network<br>M-Bus TCP/IP | Statistics A    | ccept Mode Disconnect Mode                     | Tunnel Accept Mode controls<br>how a tunnel behaves when a<br>connection attempt originates from<br>the network. |
| M-Bus Serial<br>HTTP                | Accept Mode     |                                                |                                                                                                    |
| System                              | Mode:           | Always 💌                                       |                                                                                                    |
|                                     | Local Port:     | 10001                                          |                                                                                                    |
|                                     | TCP Keep Alive: | 45000 milliseconds                             |                                                                                                    |
|                                     |                 |                                                |                                                                                                    |
|                                     | Copyrig         | ht © <u>Elvaco AB</u> 2009. All rights reserve | d.                                                                                                    |

Figure 7 Interface Web interne - Mode d'acceptation TCP/IP M-Bus

Cliquez sur « Disconnect Mode » (Mode de déconnexion) pour modifier le délai de déconnexion, voir Figure 8.

| elva                                | CMe:                                                    | 3000 TCP/IP M-Bus Master                            |
|-------------------------------------|---------------------------------------------------------|-----------------------------------------------------|
| Status 🔐<br>Network<br>M-Bus TCP/IP | Statistics Accept Mode Disconnect Mode                  | These settings relate to<br>Disconnecting a Tunnel. |
| M-Bus Serial<br>HTTP                | Disconnect Mode                                         |                                                     |
| System                              | Timeout: [10000 milliseconds                            |                                                     |
|                                     | Copyright © <u>Elvaco AB</u> 2009. All rights reserved. |                                                     |

Figure 8 Interface Web interne - Mode de déconnexion TCP/IP M-Bus

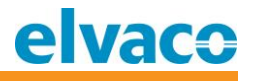

#### 6.4 Configurer le débit en bauds local transparent M-Bus

Cliquez sur « M-Bus Serial » (Série M-Bus) pour voir les statistiques de la ligne série locale M-Bus, voir Figure 9.

| tatus 企<br>etwork<br>LBus TCP/IP | Statistics            | Configuration |             | This page displays the current<br>status and various statistics for th<br>M-Bus serial line. |
|----------------------------------|-----------------------|---------------|-------------|----------------------------------------------------------------------------------------------|
| I-Bus Serial                     | Statistics            |               |             |                                                                                              |
| vstem                            |                       | Receiver      | Transmitter |                                                                                              |
|                                  | Bytes:                | 0             | 0           |                                                                                              |
|                                  | Breaks:               | 0             | 0           |                                                                                              |
|                                  | Parity Errors:        | 0             |             |                                                                                              |
|                                  | Framing Errors:       | 0             |             |                                                                                              |
|                                  | Overrun Errors:       | 0             |             |                                                                                              |
|                                  | No Rx Buffer Errors:  | 0             |             |                                                                                              |
|                                  | Queued Receive Bytes: | 0             |             |                                                                                              |
|                                  | Quound Transmit Puton | 0             |             |                                                                                              |

Figure 9 Interface Web interne - Statistiques série M-Bus

| elva                                | CO            |                                       | CMe              | 3000 TCP/IP M-Bus Master                                                                                                    |
|-------------------------------------|---------------|---------------------------------------|------------------|----------------------------------------------------------------------------------------------------|
| Status 🗇<br>Network<br>M-Bus TCP/IP |               | Statistics Configuration              | ]                | This page displays the current<br>configuration of the M-Bus serial<br>line. Changing any of the fields<br>takes effect immediately |
| M-Bus Serial<br>HTTP                | Configuration |                                       |                  | Baud Rate can be either 300 or 2400 baud.                                                                                           |
| System                              |               | Configuration                         | Status           |                                                                                                    |
|                                     | Baud Rate:    | 2400 💌                                | 2400             |                                                                                                    |
|                                     |               | Copyright © <u>Elvaco AB</u> 2009. Al | rights reserved. |                                                                                                    |

Cliquez sur « Configuration » pour modifier le débit en bauds M-Bus local, voir Figure 10.

Figure 10 Interface Web interne - Configuration série M-Bus

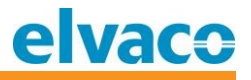

#### 6.5 Configurer les paramètres de l'interface Web interne

Cliquez sur « HTTP » pour voir les statistiques de l'interface Web interne. L'interface Web interne peut gérer différents utilisateurs et HTTPS si nécessaire, voir Figure 11.

| elva         | CO                           | cı                                                   | Me3000 TCP/IP M-Bus Master                                                      |
|--------------|------------------------------|------------------------------------------------------|---------------------------------------------------------------------------------|
| Status 🔐     |                              |                                                      | This page displays the various                                                  |
| Network      | Statistics Config            | uration Authentication                               | HTTP Server statistics.                                                         |
| M-Bus TCP/IP |                              |                                                      | The HTTP Log is a scrolling log in<br>that only the last <b>May Log Entries</b> |
| M-Bus Serial | HTTP Statistics              | lines are cached and viewable. This                  |                                                                                 |
| HTTP         |                              |                                                      | maximum number of entries can be<br>modified on the HTTP Configuration          |
| System       | Rx Bytes                     | 24136                                                | page.                                                                           |
|              | Tx Bytes                     | 250220                                               |                                                                                 |
|              | 200 - OK                     | 30                                                   |                                                                                 |
|              | 400 - Bad Request            | 1                                                    |                                                                                 |
|              | 401 - Authorization Required | 1                                                    |                                                                                 |
|              | 404 - Not Found              | 0                                                    |                                                                                 |
|              | 408 - Request Timeout        | 0                                                    |                                                                                 |
|              | 413 - Request Too Large      | 0                                                    |                                                                                 |
|              | 501 - Not Implemented        | 0                                                    |                                                                                 |
|              | Status Unknown               | 0                                                    |                                                                                 |
|              | Work Queue Full              | 0                                                    |                                                                                 |
|              | Socket Error                 | 0                                                    |                                                                                 |
|              | Memory Error                 | 0                                                    |                                                                                 |
|              | Logs:                        | 32 entries (5063 bytes) [ <u>View]</u> [ <u>Clea</u> | <u>r]</u>                                                                       |
|              |                              |                                                      |                                                                                 |
|              | Copyright © <u>E</u>         | lvaco AB 2009. All rights reserved.                  |                                                                                 |

Figure 11 Interface Web interne - Statistiques HTTP

Cliquez sur « Configuration » pour modifier les paramètres du serveur de l'interface Web interne, voir Figure 12.

| elva                                                                                                    | CO                                                                                                    |                                                                                                    | CMe300   | 10 TC                                                                                                    | P/IP M-Bus Master                                                                                                    |
|----------------------------------------------------------------------------------------------------|----------------------------------------------------------------------------------------------------|----------------------------------------------------------------------------------------------------|----------|----------------------------------------------------------------------------------------------------|----------------------------------------------------------------------------------------------------|
| Status     Image: Constraint of the state of the state o | Statisti<br>HTTP Configu                                                                                                    | Configuration Authentication                                                                                                    |          | Both th<br>Port (S<br>HTTP S<br><u>Certific</u><br>device<br>protocc                                                                                                    | e HTTP Port and HTTPS<br>SSL) can be overridden. The<br>erver will only listen on the<br>Port when an <u>SSL</u><br>ate is configured for the<br>and at least one SSL<br>of version is enabled in<br>Brotocole                                                                                                    |
| System                                                                                                    | HTTP Port:<br>HTTPS Port:<br>HTTPS Protocols<br>SSL3:<br>TLS1.0:<br>TLS1.1:<br>Max Timeout:<br>Max Bytes:<br>Logging:<br>Max Log Entries:<br>Log Format:<br>Submit | Enable O Disable<br>Enable O Disable<br>Enable O Disable<br>seconds                                                                                                    |          | The Ma<br>the max<br>for a ref<br>Bytes<br>number<br>request<br>used to<br>Service<br>Service | by Timeout value specifies winum amount of time to wait equest from a client. The Max value specifies the maximum of bytes allowed in a client t. Both of these value are to help prevent Denial of a (DoS) attacks against the erver.<br>TP Log is a scrolling log in ty the last Max Log Entries are cached and viewable.<br>Dormat Directives<br>remote IP address (could be a proxy) bytes sent excluding headers bytes sent excluding headers (0 = '-')                             |
| Current Configuratio                                                                                                    |                                                                                                    | ration                                                                                                    |          | %h<br>%{h}i                                                                                                    | remote host (same as "%a')<br>header contents from<br>request (b = beader string)                                                                                                    |
|                                                                                                    | HTTP Status:<br>HTTP Port:<br>HTTPS Port:<br>HTTPS Protocols:<br>Max Timeout:<br>Max Bytes:<br>Logging:<br>Max Log Entries:<br>Log Format:<br>Logs:                | On (running)<br>80<br>443<br>SSL3, TLS1.0, TLS1.1<br>10 seconds<br>40960<br>On<br>50<br>%h %t "%r" %s %B "%{Referer}i" "%{User.4<br>34 entries (5392 bytes) [ <u>View</u> ] [ <u>Clear</u> ] | sgent)i" | %m<br>%p<br>%q<br>%t<br>%u<br>%U<br>%r<br>%s<br>The ma<br>64 byte<br>where<br>bytes (                                                                                                    | request method<br>ephemeral local port value<br>used for request<br>query string (prepend with<br>'?' or empty '-')<br>timestamp HH:MM:SS<br>(same as Apache '%(%<br>H:%M:%S)t' or '%(%T)t')<br>remote user (could be<br>bogus for 401 status)<br>URL path info<br>first line of request (same<br>as '%m %U%q <version>')<br/>return status<br/>x length for each directive is<br/>is: The exception is '%r'<br/>each element is limited to 64<br/>i.e. method, URL path info,</version> |

Figure 12 Interface Web interne - Configuration HTTP

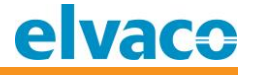

Cliquez sur « Authentication » (Authentification) pour modifier les paramètres de sécurité, voir Figure 13.

| elva                                                                  | ICO                                                                             |                                            | CMe3000 TCP/IP M-Bus Master                                                                                                    |
|-----------------------------------------------------------------------|---------------------------------------------------------------------------------|--------------------------------------------|----------------------------------------------------------------------------------------------------|
| Status 💮<br>Network<br>M-Bus TCP/IP<br>M-Bus Serial<br>HTTP<br>System | Statistics       Configuration       Authentication         HTTP Authentication |                                            | The HTTP Server can be configured<br>with many different authentication<br>directives. The authentication is<br>hierarchical in that any URI can be<br>given an authentication directive in<br>order to override a parent URI<br>authentication directive.<br>The URI must begin with / to refer<br>to the filesystem.<br>The different <b>AuthType</b> values<br>offer various levels of security.<br>From the least to most secure:<br><b>None</b><br>no authentication necessary<br><b>Basic</b><br>encodes passwords using<br>Base64<br><b>Direct</b> |
|                                                                       | Current Configuration                                                           | encodes passwords using MD5<br>SSL         |                                                                                                    |
|                                                                       | URI:                                                                            | / [Delete]                                 | page can only be accessed over<br>SSL (no password)                                                                                                    |
|                                                                       | Realm:                                                                          | config                                     | SSL/Basic                                                                                                    |
|                                                                       | AuthType:                                                                       | Digest                                     | page can only be accessed over<br>SSL (encodes passwords using                                                                                                    |
|                                                                       | Users:                                                                          | admin [ <u>Delete]</u>                     | Base64)                                                                                                    |
|                                                                       |                                                                                 |                                            | SSL/Digest<br>page can only be accessed over<br>SSL (encodes passwords using<br>MD5)                                                                                                    |
|                                                                       |                                                                                 |                                            | Note that <b>SSL</b> by itself does not<br>require a password but all data<br>transferred to and from the HTTP<br>Server is encrypted.                                                                                                    |
|                                                                       |                                                                                 |                                            | There is no real reason to create an<br>authentication directive using <b>None</b><br>unless you want to override a<br>parent directive that uses some<br>other <b>AuthType</b> .                                                                                                    |
|                                                                       |                                                                                 |                                            | Multiple users can be configured<br>within a single authentication<br>directive.                                                                                                    |
|                                                                       | Copyright ©                                                                     | <u>Elvaco AB</u> 2009. All rights reserved | I.                                                                                                    |

Figure 13 Interface Web interne - Authentification HTTP

#### 6.6 Système

Sur la page Système, le produit peut être redémarré ou réinitialisé aux paramètres d'usine par défaut et le firmware peut être mis à jour. Cliquez sur « System » (Système) pour accéder à la page Système, voir Figure 14.

| elva                       | CO                                                                                                    | cı                                                  | vle3000 TCP/IP M-Bus Master                                                                                                    |
|----------------------------|----------------------------------------------------------------------------------------------------|-----------------------------------------------------|----------------------------------------------------------------------------------------------------|
| Status ABARE Serial System | System<br>Reboot Device<br>Reboot<br>Restore Factory Defaults<br>Factory Defaults<br>Upload New Firmware<br>Upload<br>Current Configuration<br>Firmware Version:<br>Product Type: | Bläddra<br>5.0.0.0R14.CMe3000v1.0<br>Elvaco CMe3000 | <ul> <li>When the device is rebooted, your browser should be refreshed and redirected to the main status page after 30 seconds. Note that the redirect will not work as expected if the IP Address of the device changes after reboot.</li> <li>After setting the configuration back to the factory defaults, the device will automatically be rebooted.</li> <li>Be careful not to power off or reset the device while uploading new firmware. Once the upload has completed and the new firmware has been verified and flashed, the device will automatically be rebooted.</li> </ul> |
|                            | Copyright © <u>E</u>                                                                                                    | <u>lvaco AB</u> 2009. All rights reserved.          |                                                                                                    |

Figure 14 Interface Web interne - Système

#### 6.6.1 Redémarrer

Cliquez sur le bouton « Reboot » pour redémarrer l'appareil. Le redémarrage prend environ 10 secondes.

#### 6.7 Paramètres d'usine par défaut

Pour réinitialiser aux paramètres d'usine par défaut, cliquez sur le bouton « Factory defaults ». Voir Tableau 3 pour les paramètres par défaut. Il est également possible de réinitialiser le produit aux paramètres d'usine par défaut en maintenant enfoncé le bouton de mise sous tension pendant 5 secondes, voir la section 5.4.

#### 6.8 Mettre à jour le firmware

Vous pouvez mettre à jour le produit à distance en chargeant le nouveau firmware dans l'interface Web interne. À l'aide du bouton « Browse » (Parcourir), sélectionnez le fichier du firmware, puis cliquez sur « Upload » (Charger) pour démarrer le processus de mise à jour du firmware. Le firmware le plus récent est disponible sur le site Web d'Elvaco, <u>http://www.elvaco.com</u>.

Le nom du fichier du firmware doit être cme3000.romz.

CMe3000 User's Manual French

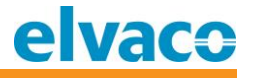

# 7 Dépannage

#### 7.1 Tous les témoins restent éteints

Il y a un problème avec la tension d'alimentation. Veuillez contrôler la tension 100-240 V CA. Si le problème persiste, le produit peut être défectueux. Veuillez contacter le support Elvaco.

#### 7.2 Le témoin rouge reste allumé

Ceci indique une erreur sur le bus bifilaire M-bus.

Vérifiez l'absence de court-circuit sur le bus M-Bus. La tension du bus doit se situer entre 24 et 30 V CC.

#### 7.3 Impossible de se connecter au produit avec TCP/IP

Veuillez vérifier les paramètres TCP/IP dans l'interface Web interne :

- Port TCP utilisé pour la communication
- Adresse IP
- Paramètres de liaison Ethernet

#### 7.4 Impossible de lire les esclaves M-Bus connectés

Veuillez vérifier le statut M-Bus :

- La tension sur l'appareil esclave M-Bus doit être comprise entre 24 et 30 V CC
- Tous les appareils esclaves M-Bus doivent avoir des adresses M-Bus primaires ou secondaires uniques, en fonction du mode d'adressage
- Débits en bauds des appareils esclaves M-Bus

Si vous avez toujours des problèmes pour faire fonctionner votre produit CMe Series, veuillez contacter le support Elvaco, voir la section Informations de contact 1.2.

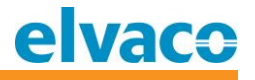

# 8 Caractéristiques techniques

#### 8.1 Caractéristiques

| Туре                               | Valeur                                                                                                    | Unité        | Commentaires                                                 |  |
|------------------------------------|----------------------------------------------------------------------------------------------------|--------------|--------------------------------------------------------------|--|
|                                    | Mécani                                                                                                    | que          |                                                              |  |
| Matériel de boîtier                | Polyamide                                                                                                    | -            |                                                              |  |
| Classe de protection               | IP20                                                                                                    | -            |                                                              |  |
| Dimensions (l x h x p)             | 35 x 90 x 65                                                                                                    | mm           | 2 modules DIN                                                |  |
| Poids                              | 100                                                                                                    | g            |                                                              |  |
| Montage                            | Rail DIN                                                                                                    | -            | Monté sur rail DIN (DIN 50022) 35 mm                         |  |
|                                    | Connexions é                                                                                                    | lectriques   |                                                              |  |
| Tension d'alimentation             | Borne à vis                                                                                                    | -            | Câble 0,75-2,5 mm <sup>2</sup> , couple de serrage : 0,5 Nm. |  |
| Port maître M-Bus                  | Borne à broche                                                                                                    | -            | Fil rigide Ø 0,6-0,8 mm                                      |  |
| Réseau                             | RJ45                                                                                                    | -            | Ethernet                                                     |  |
|                                    | Caractéristiques                                                                                                    | s électrique | es                                                           |  |
| Tension nominale                   | 100-240                                                                                                    | V CA         | +/- 10 %                                                     |  |
| Fréquence                          | 50/60                                                                                                    | Hz           |                                                              |  |
| Consommation électrique (max.)     | <2,5                                                                                                    | W            |                                                              |  |
| Consommation électrique (nom.)     | <1                                                                                                    | W            |                                                              |  |
| Catégorie de l'installation        | CAT 3                                                                                                    | -            |                                                              |  |
| Caractéristiques environnementales |                                                                                                    |              |                                                              |  |
| Température de fonctionnement      | -20 à +55                                                                                                    | °C           |                                                              |  |
| Humidité de fonctionnement<br>max. | 80 % HR à des<br>températures<br>pouvant<br>atteindre 31 °C,<br>avec une<br>diminution<br>linéaire jusqu'à<br>50 % HR à 40 °C | -            |                                                              |  |
| Altitude de fonctionnement         | 0-2000                                                                                                    | m            |                                                              |  |
| Degré de pollution                 | Degré 2                                                                                                    | -            |                                                              |  |
| Environnement d'utilisation        | Intérieur, peut<br>être étendu<br>avec un boîtier<br>IP67 pour une<br>utilisation<br>extérieure                               | -            |                                                              |  |
| Température de stockage            | -40 à +85                                                                                                    | °C           |                                                              |  |

CMe3000 User's Manual French

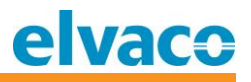

| Interface utilisateur                                     |                              |            |                                                                            |  |
|-----------------------------------------------------------|------------------------------|------------|----------------------------------------------------------------------------|--|
| Témoin vert                                               | Sous tension                 | -          |                                                                            |  |
| Témoin rouge                                              | Erreur                       | -          |                                                                            |  |
| Témoins jaunes                                            | Statut Ethernet              | -          |                                                                            |  |
| Bouton-poussoir                                           | Réinitialisation<br>usine    | -          |                                                                            |  |
| Configuration                                             | Interface Web<br>(HTTP)      | -          |                                                                            |  |
|                                                           | M-Bu                         | JS         |                                                                            |  |
| Interfaces                                                | IR, maître M-<br>Bus intégré | -          |                                                                            |  |
| Nombre maximal d'appareils M-<br>Bus (limite de logiciel) | 256                          | -          |                                                                            |  |
| M-Bus transparent                                         | TCP/IP                       | -          | La limite de logiciel n'est pas<br>applicable au mode M-Bus<br>transparent |  |
|                                                           | Maître M-Bu                  | us intégré | '                                                                          |  |
| Norme M-Bus                                               | EN 13757                     | -          |                                                                            |  |
| Débit en bauds du M-Bus                                   | 300 et 2400                  | bit/s      |                                                                            |  |
| Tension nominale                                          | 28                           | V CC       |                                                                            |  |
| Charges unitaires maximales                               | 8/12                         | T/mA       | Peut être étendu avec la série<br>CMeX10-13S                               |  |
| Modes de recherche M-Bus                                  | Primaire,<br>secondaire      | -          |                                                                            |  |
| Longueur de câble max.                                    | 1000                         | М          | 100 nF/km, maximum 90 $\Omega$                                             |  |
|                                                           | Généra                       | lités      |                                                                            |  |
| Mise à jour du logiciel/firmware                          | Interface Web                | -          |                                                                            |  |
|                                                           | Réseau fixe (                | Ethernet)  |                                                                            |  |
| Vitesse et duplex                                         | Auto 10/100                  | Mbit       | Semi-duplex/Duplex intégral                                                |  |
|                                                           | Protocoles de co             | mmunicati  | ion                                                                        |  |
| M-Bus transparent TCP @ 300 et 24                         | 100 bauds                    |            |                                                                            |  |
| Console TCP pour la configuration                         |                              |            |                                                                            |  |
| Serveur Web interne HTTP pour la configuration            |                              |            |                                                                            |  |

Tableau 2 Caractéristiques techniques

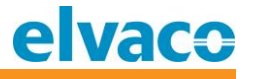

#### 8.2 Paramètres d'usine par défaut

| Nom                                                                  | Valeur    | Unité | Commentaires                                                           |
|----------------------------------------------------------------------|-----------|-------|------------------------------------------------------------------------|
| Client BOOTP                                                         | Désactivé | -     |                                                                        |
| Client DHCP                                                          | Activé    | -     | Adresse IP, passerelle par défaut, nom<br>d'hôte, domaine, DNS de DHCP |
| Vitesse Ethernet                                                     | Auto      | -     |                                                                        |
| Duplex Ethernet                                                      | Auto      | -     |                                                                        |
| Serveur TCP/IP M-Bus                                                 | Activé    | -     |                                                                        |
| Port TCP/IP M-Bus                                                    | 10001     | -     |                                                                        |
| Persistance, serveur TCP/IP M-<br>Bus                                | 45        | S     |                                                                        |
| Délai d'expiration pour la<br>déconnexion du serveur TCP/IP<br>M-Bus | 10        | S     |                                                                        |
| Débit en bauds local série M-Bus                                     | 2400      | Bit/s |                                                                        |
| Nom d'utilisateur sur l'interface<br>Web interne                     | admin     | -     |                                                                        |
| Mot de passe sur l'interface Web interne                             | admin     | -     |                                                                        |

Tableau 3 Paramètres d'usine par défaut

# 9 Homologations de type

Les produits CMe Series sont conçus pour être conformes aux directives et normes répertoriées cidessous.

| Homologatio<br>n | Description                |
|------------------|----------------------------|
| CEM              | EN 61000-6-2, EN 61000-6-3 |
| Sécurité         | EN 61010-1, CAT 3          |

Tableau 4 Homologations de type

# 10 Sécurité et environnement

#### 10.1 Précautions de sécurité

Les précautions de sécurité suivantes doit être observées pendant toutes les phases du fonctionnement, de l'utilisation, de l'entretien et de la réparation d'un produit CMe Series. Il est conseillé aux utilisateurs du produit de communiquer les informations de sécurité suivantes aux utilisateurs et au personnel d'exploitation et d'intégrer ces instructions dans tous les manuels fournis avec le produit. Le non-respect de ces précautions va à l'encontre des normes de sécurité concernant la conception, la fabrication et l'utilisation prévue du produit. Elvaco AB n'assume aucune responsabilité pour le non-respect de ces précautions de la part du client.

Lisez attentivement toutes les instructions avant d'installer et d'utiliser la CMe3000. Elles contiennent des informations importantes sur l'utilisation correcte du produit.

Ne commencez pas l'installation de la CMe3000 avant d'avoir parfaitement compris les caractéristiques techniques. Le travail doit être effectué dans l'ordre indiqué dans ce manuel, et uniquement par du personnel qualifié. Le travail doit également être réalisé conformément aux spécifications électriques nationales et aux réglementations locales applicables.

Pour éviter tout endommagement du produit par l'électricité statique, portez un bracelet ESD lors de la manipulation du produit.

Pour éviter des niveaux de puissance dangereux, le câble bifilaire M-Bus doit être débranché de l'esclave M-Bus ou d'autres installations.

Le produit est destiné à être connecté en permanence à des esclaves M-Bus à l'aide du câble bifilaire M-Bus. Le câble bifilaire du maître M-Bus doit présenter les dimensions correctes et, si nécessaire, il doit être possible de déconnecter les esclaves M-Bus du câble bifilaire.

L'étiquetage du produit ne doit pas être modifié, retiré ou rendu méconnaissable.

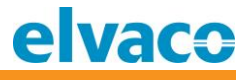

# 11 Historique du document

| Version | Date       | Description                                                                                      | Auteur        |
|---------|------------|--------------------------------------------------------------------------------------------------|---------------|
| 1.0     | 21-01-2010 | Première ébauche                                                                                 | David Vonasek |
| 1.1     | 01-07-2010 | Ajout d'informations sur les possibilités de réinitialisation pour les paramètres d'IP statique. | David Vonasek |
| 2.0     | 17-03-2011 | Modifications mineures                                                                           | Ericha Bloom  |
|         | 22-05-2014 | Ajout d'images des témoins                                                                       | Ericha Bloom  |
|         | 16-08-2016 | Ajout de texte à la section 4.1.4                                                                | Ericha Bloom  |

#### 11.1 Appareils logiciels et matériels du document

| Туре    |     | Version | Date    | Commentaires |
|---------|-----|---------|---------|--------------|
| Matér   | iel | >R1A    | 01-2010 | Publié       |
| Logicie | el  | >=1.5.0 | 12-2010 | Publié       |

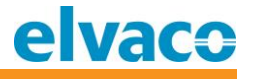

# 12 Références

#### 12.1 Références

[1] EN-13757-1, EN-13757-2, EN-13757-3 Systèmes de communication pour compteurs et télérelève des compteurs – Partie 1, Partie 2 et Partie 3

#### 12.2 Termes et abréviations

| Abréviation | Description                                                             |
|-------------|-------------------------------------------------------------------------|
| AMR         | Relevé automatique des compteurs                                        |
| Produit     | Dans ce document, CMe3000                                               |
| ΟΤΑΡ        | Approvisionnement sans fil                                              |
| DIB         | Bloc d'informations de données (bloc de données M-Bus)                  |
| DIF         | Champ d'informations de données (informations du bloc de données M-Bus) |
| VIF         | Champ d'informations de valeur (informations du bloc de valeur M-Bus)   |
| Appareil    | Dans ce document, esclave M-Bus ou autre esclave de mesure              |

#### 12.2.1 Représentation numérique

Les nombres décimaux sont représentés comme des nombres normaux, c'est-à-dire 10 (dix).

Les nombres hexadécimaux sont représentés avec le préfixe 0x, c'est-à-dire 0x0A (dix)

Les nombres binaires sont représentés avec le préfixe 0b, c'est-à-dire 0b00001010 (dix)